## **QuickBooks Desktop Conversion Instructions**

## **QuickBooks Windows Bill Pay**

Additional instructions for users of Direct Connect Bill Pay

## Before Monday, December 7: Cancel Existing Bill Payments

- 1. Open the Register of the account you made the payment from.
- 2. Choose Company > Chart of Accounts.
- 3. Double-click the proper account.
- 4. In the register, locate the transaction to be canceled.
- 5. Click the transaction to be deleted.
- 6. Choose Edit > Cancel Payment.

## On or After Tuesday, December 8: Recreate Your Bill Payments

If you need help re-creating payments, choose **Help > QuickBooks Help**. Search for **Pay a Vendor Online** and follow the instructions.